# Eliminazione dei file selezionati

#### Elimina i file selezionati.

### NOTA :

Per selezionare/spostare il cursore in alto/a sinistra o in basso/a destra, premere il pulsante UP/< o DOWN/>.

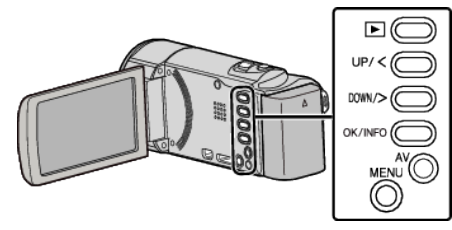

## AVVERTENZA :

- Non è possibile ripristinare i file cancellati.
- 1 Selezionare la modalità di riproduzione.

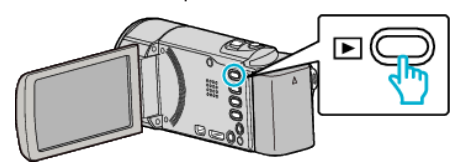

2 Premere MENU.

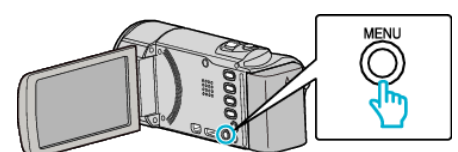

3 Selezionare "ELIMINA" e premere OK.

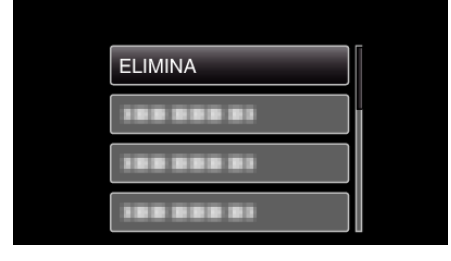

4 Selezionare "SELEZIONE FILE" e premere OK.

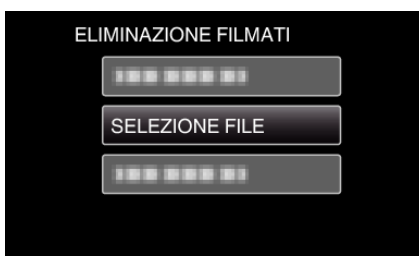

5 Selezionare i file da eliminare e premere OK.

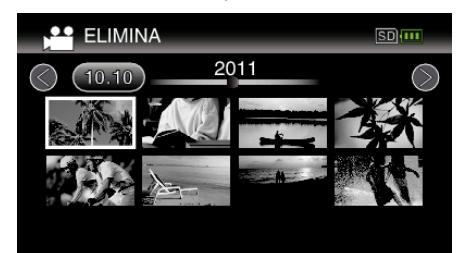

- Premere UP/< o DOWN/> per selezionare i file.
- Un simbolo di eliminazione appare sul file selezionato.
  - Per rimuovere il simbolo di eliminazione, premere di nuovo OK.
- Per passare alla pagina successiva sulla schermata dell'indica, far scorrere la levetta 💽 (zoom).
- 6 Dopo aver selezionato tutti i file da eliminare, premere MENU.

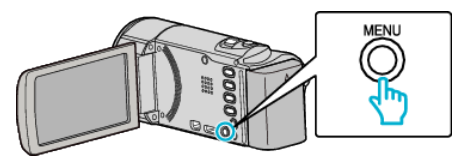

7 Selezionare "ESEGUIRE" e premere OK.

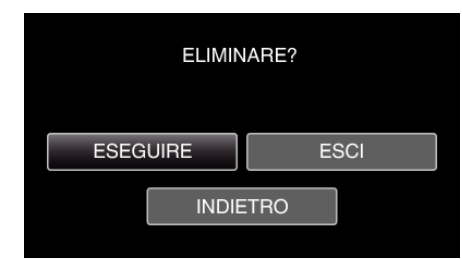

- Dopo l'eliminazione, premere OK.
- Per annullare l'eliminazione, selezionare "ESCI" e premere OK.
- Per tornare alla schermata precedente, selezionare "INDIETRO" e premere OK.

### NOTA : ·

• I file protetti non possono essere eliminati. Sbloccare la protezione prima di eliminare il file.

1